**برای دریافت رمز جدید در مواقع فراموشی رمز عبور: در صورتیکه شماره تلفن همراه کاربر به درستی در سامانه ثبت شده باشد** Kashan می توان از قسمت بازیابی رمز عبور و تکمیل گزینه ها به شکل زیر رمز عبور جدید بصورت پیامکی دریافت نمود

وارد کردن کد امنیتی ۴ رقمی

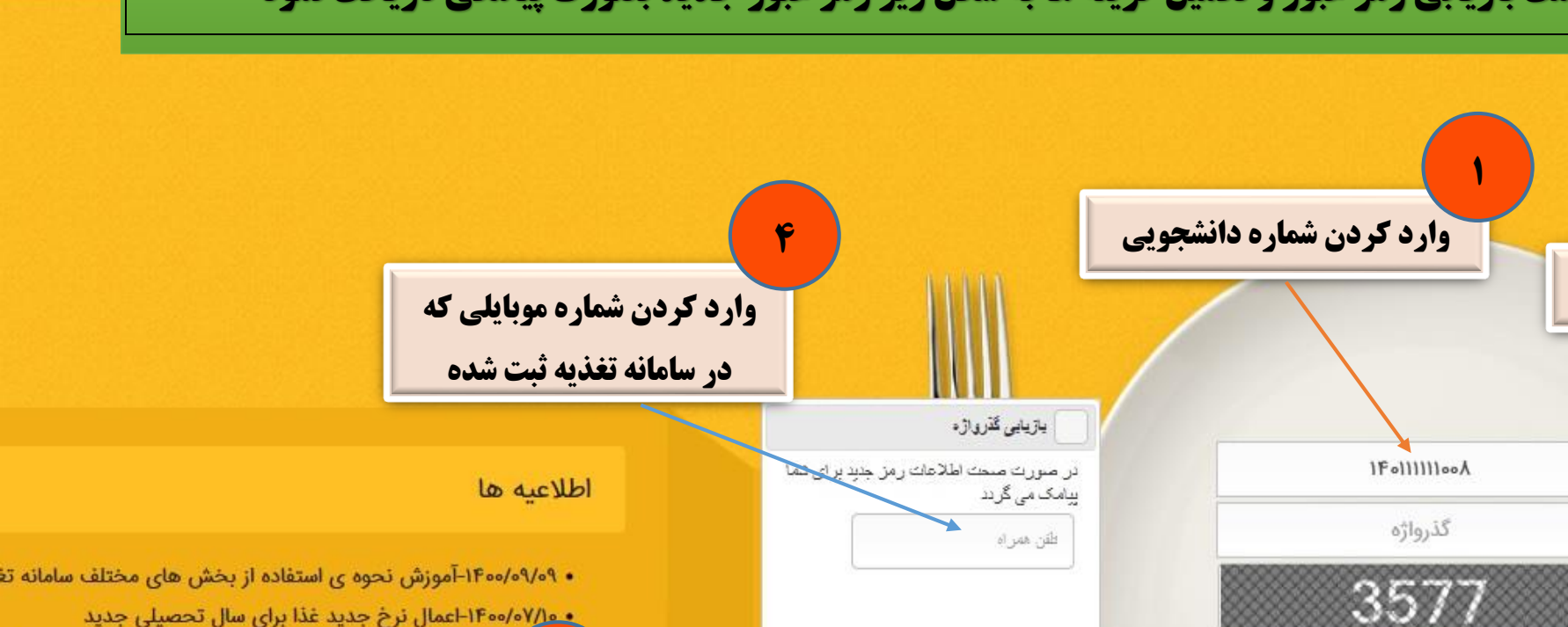

Sichard

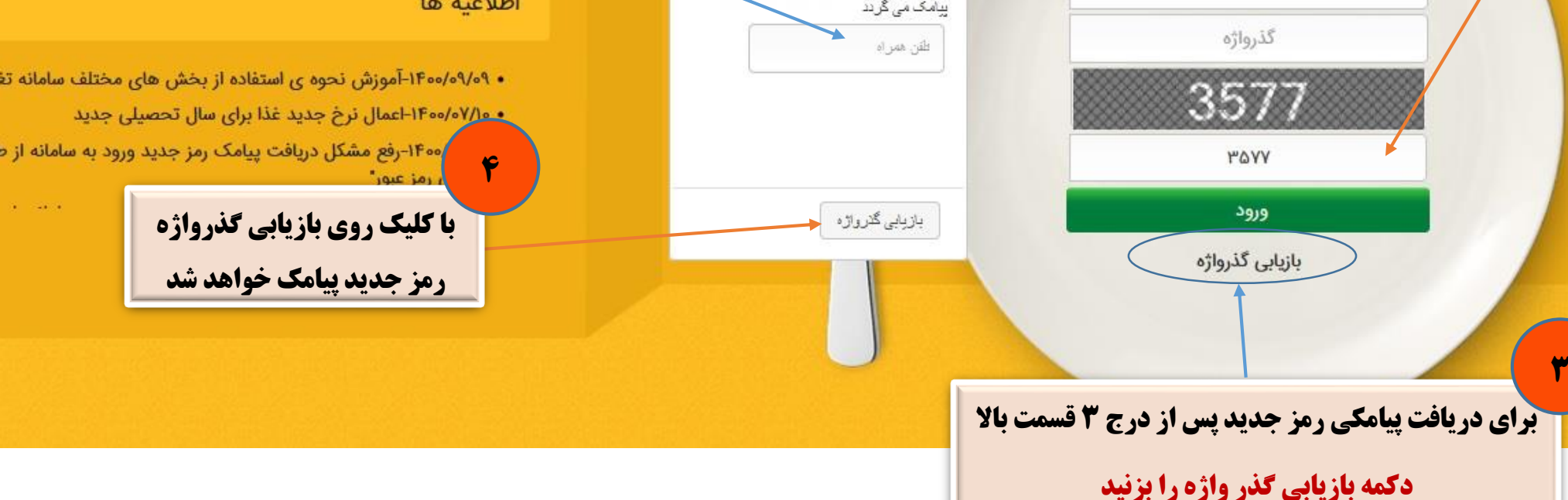

با اولین ورود با رمز فعلی پیامک شده وارد صفحه تغییر رمز ورود سامانه می شوید که شامل سه قسمت می باشد:

رمز عبور فعلی : رمزی که بصورت پیامکی ارسال شده را درج نمایید

رمز عبور جدید: گذرواژ جدید مد نظر خود را درج نمایید

**تکرار رمز عبور جدید :** مجددا گذرواژه جدید خود را درج نمایید.

**با کلیک روی گزینه ی تأیید در صورتیکه موارد بالا صحیح درج شده باشد رمز تغییر یافته و برای ورود** مجدد به صفحه لاگین سامانه باز می گردید.

رمز جدید بایستی حداقل ۸ کاراکتر و شامل عدد و حروف کوچک و بزرگ و کارکترهای دیگر باشد.